## Como pagar sua fatura eletrônica online:

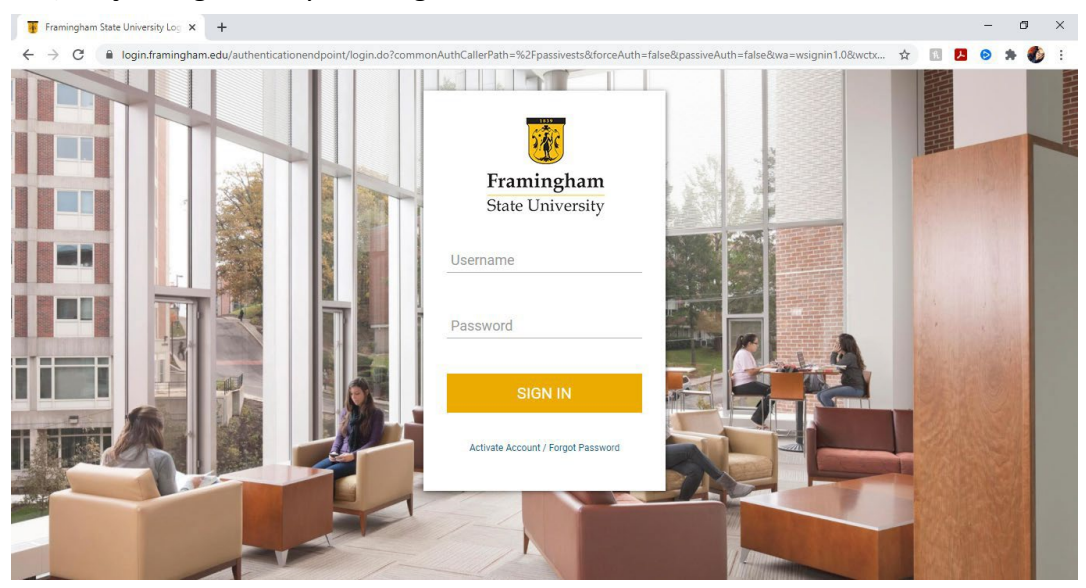

1.) Faça o login no my.framingham.edu com seu nome de usuário da FSU e

2.) Entrará na página inicial, então clique em "Pay Your Bill."

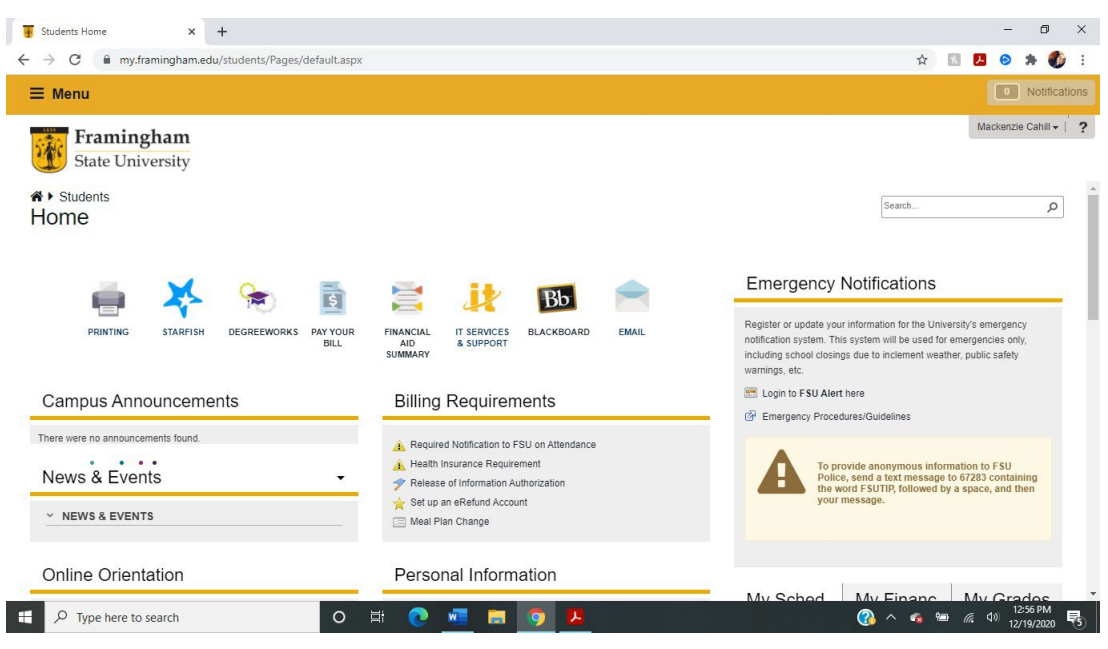

## 3.) Nessa página, na caixa de "Student Account", clique em "Make Payment

| nnouncement                                                             | To sign up for direct deposit of your refunds, complete your setup | in the My Profile Setup |
|-------------------------------------------------------------------------|--------------------------------------------------------------------|-------------------------|
|                                                                         | Return Account Setup page.                                         | Authorized Users        |
| ome to the FSU Student Account<br>rity / Bill+Payment Suite!            | Student Account                                                    |                         |
| come to FSU for Fall 2020!!! We're                                      | Balance                                                            | \$0.00 Personal Profile |
| on't forget to sign up for your<br>Refund today! You'll be glad you did | View Activit Make                                                  | Payment Profile         |
|                                                                         | Statements                                                         | Security Settings       |
|                                                                         | View Sta                                                           | Electronic Refunds      |

- 4) Isso o levará para a página do "Account Payment".
  - 1. Clique em "Pay by term."
  - 2. Clique no semester e ano para o qual está realizando o pagamento.
  - 3. Clique em "Continue".

| Account I          | Payment |        |              |                       |
|--------------------|---------|--------|--------------|-----------------------|
| \$<br>Amo          | punt    | Method | Confirmation | Receipt               |
| Payment Date       | 5/11/20 |        |              |                       |
| Current account ba | alance  |        |              | \$0.00 \$0.00         |
| Pay by term        |         |        |              |                       |
| o "Semester        | Year    |        |              | Payment Total: \$0.00 |
| Personal Note      |         |        |              |                       |
|                    |         | li li  |              |                       |
|                    |         |        |              | Continue              |

5) Ou selecione "Current Account Balance" para efetuar o pagamento do valor devido a pagar, e clique "Continue":

| Framingham<br>State University                                     |                                                   |        |              | Logged in a:          | s:   Logout 🗭 |
|--------------------------------------------------------------------|---------------------------------------------------|--------|--------------|-----------------------|---------------|
| H My Account Make Payment                                          | Payment Plans Deposits Refunds He                 | lp     |              |                       | My Profile    |
|                                                                    | Amount                                            | Method | Confirmation | Receipt               |               |
|                                                                    | Payment Date 6/27/19<br>® Current account balance | 7      |              | \$0.00 so.od          |               |
|                                                                    | Pay by term                                       |        |              | Payment Total: \$0.00 |               |
|                                                                    |                                                   | Å      |              | Continue              |               |
|                                                                    |                                                   |        |              |                       |               |
| ©2019 TouchNet <sup>®</sup> A Global Payments Company   All rights | reserved.   Privacy Statement                     |        |              |                       | touchnet*     |

6) Na página seguinte, selecione o método de pagamento e clique "Continue".

Agora, coloque as informações do seu cartão de crédito ou débito, e submita seu pagamento.

| Payment Plan Enrollment                                                                                                    |                                                       |                                                                      |         |                      |  |  |
|----------------------------------------------------------------------------------------------------|-------------------------------------------------------|----------------------------------------------------------------------|---------|----------------------|--|--|
| Se                                                                                                    | elect                                                 | Schedule                                                             | Payment | Agreement            |  |  |
| <ul> <li>You must pay the plan fees before enrollment can be processed.</li> <li>All installments are paid automatically on their due dates. The payment method you choose will be used for all these payments.</li> <li>You are responsible for making sure that the payment method remains valid for the duration of this payment plan.</li> </ul> |                                                       |                                                                      |         |                      |  |  |
| Amount<br>Method                                                                                                    | \$420.00<br>Select Method                             | ~                                                                    |         | Back Cancel Continue |  |  |
| Electronic Check -<br>Debit and Credit C<br>VISA                                                                                                    | Payments can be made fi<br>Card - We accept the follo | rom a personal checking or savings a<br>wing credit and debit cards. | ccount. |                      |  |  |

Netunus

пер

lake Payment Payment Plans Deposits

INIY ACCOUNT

IVIY PTO

Se tiver dúvidas, por favor, entre em contato com nosso escritório no 508-626-4958 ou envie-nos um e-mail para esl@framingham.edu, ou ligue para o escritório do Student Accounts no 508-626-4514 or studentaccounts@framingham.edu!